## BBC micro:bit - kockica

Izradio: Ivan Dejanović, dipl. ing. elektrotehnike

## Link za programiranje: <a href="https://makecode.microbit.org/">https://makecode.microbit.org/</a>

Kliknite na navedenu poveznicu te odaberite novi projekt.

## Zadatak: Izraditi brojač

U ovom zadatku izradit ćemo brojač s micro:bitom, naučiti kako možemo **povećavati, smanjivati** odnosno **resetirati brojeve** na ekranu.

Na zaslonu računala trebao bi vam biti prikazano sljedeće sučelje kao na slici.

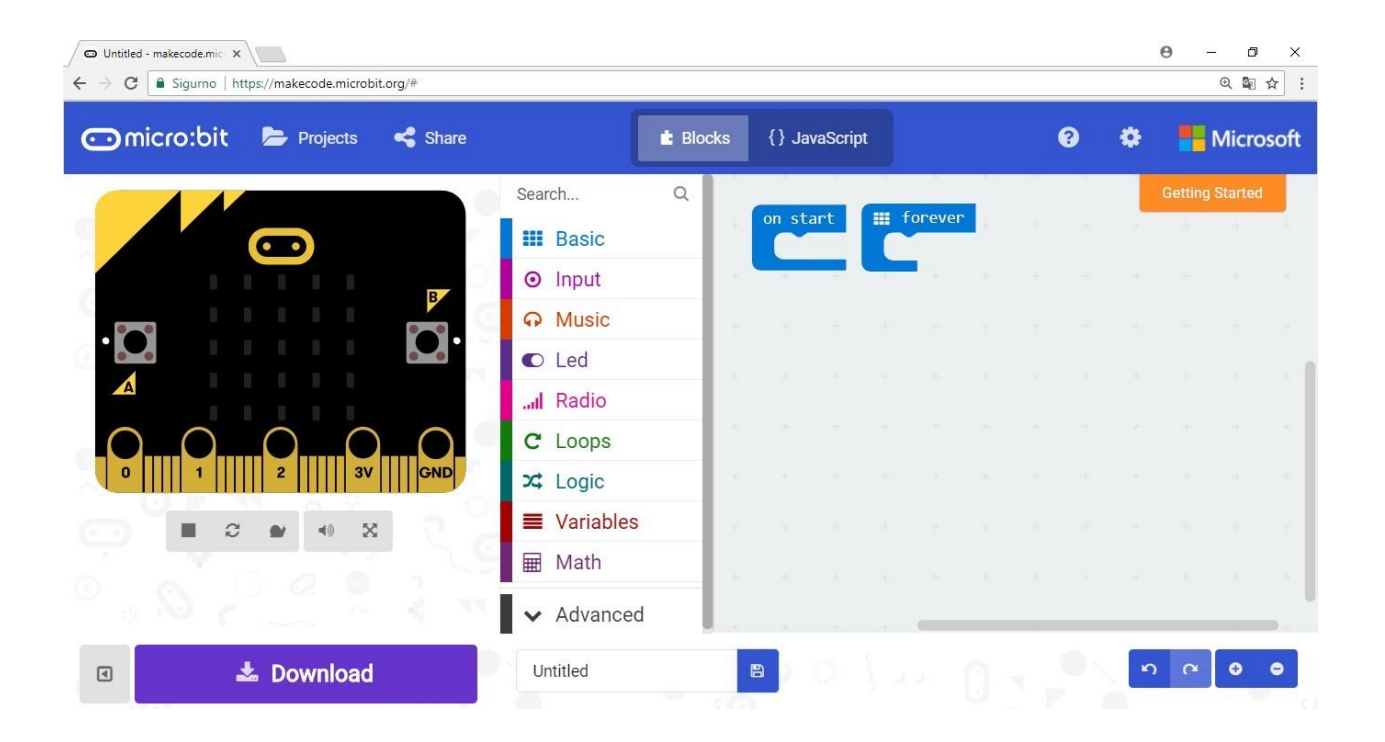

U dijelu on start, koji se izvršava samo jednom, pri pokretanju micro:bita na ekranu ćemo prikazati naslov "BROJAC" i uvest ćemo varijablu naziva "broj".

Varijable koristimo za pohranu vrijednosti. Naredbom set broj to 0 postavljamo početnu vrijednost broja na nulu.

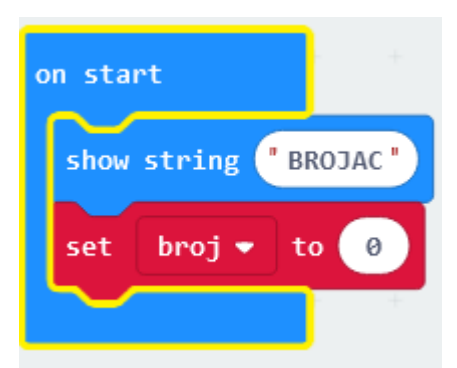

Kako trenutno stanje broja moramo prikazivati cijelo vrijeme na ekranu u **forever petlju** (koja se stalno ponavlja) ubacit ćemo **naredbu** za prikaz broja na ekranu. Pomoću **show number** naredbe prikazat će se broj koji je pohranjen u **varijabli** naziva "broj".

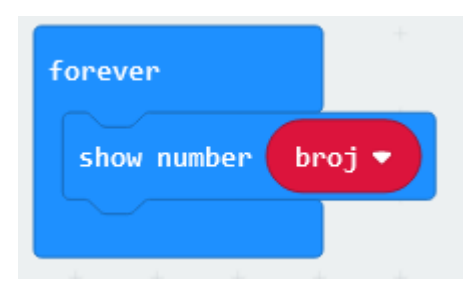

Kako bi se dvoznamenkasti brojevi ljepše prikazali, moramo nakon svakog njihovog prikaza očistiti ekran i napraviti malu pauzu. Da bismo znali moramo li prikazati dvoznamenkasti broj, trenutnu vrijednost varijable "broj" uspoređujemo s 9 pomoću if naredbe. Ako je vrijednost veća od 9 izvršit će se sve naredbe unutar if-a.

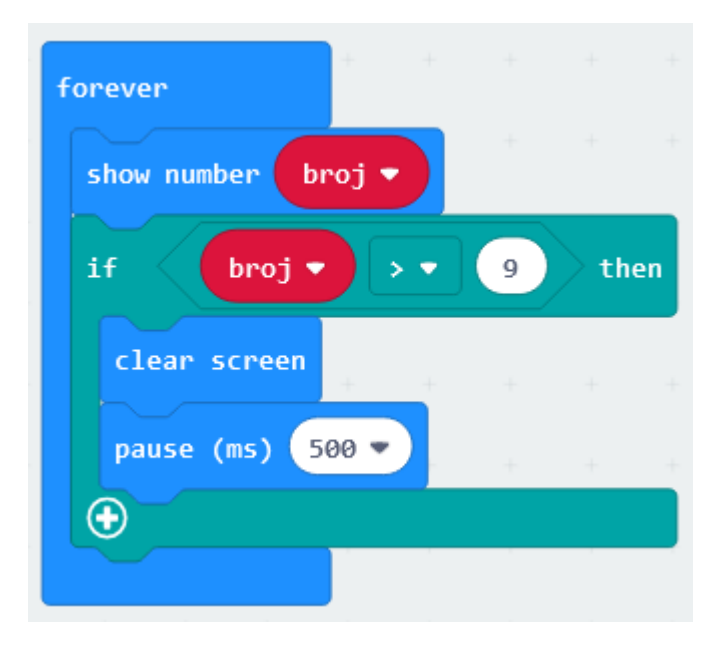

Pomoću tipki na micro:bitu možemo povećavati ili smanjivati stanje brojača. Kada pritisnemo tipku A neka se vrijednost varijable "broj" poveća za 1.

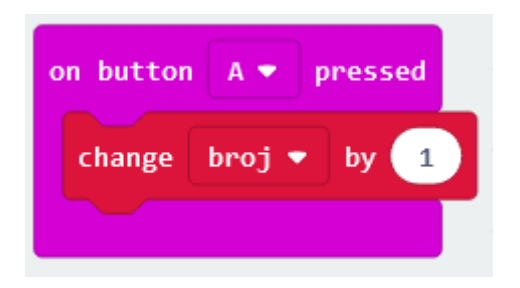

Kada pritisnemo *tipku B,* želimo da se vrijednost brojača smanji. Iskoristit ćemo *if narebu* da provjerimo je li broj veći od 0, te da samo u tom slučaju umanjimo broj za 1 (kako ne bismo dobili negativan broj).

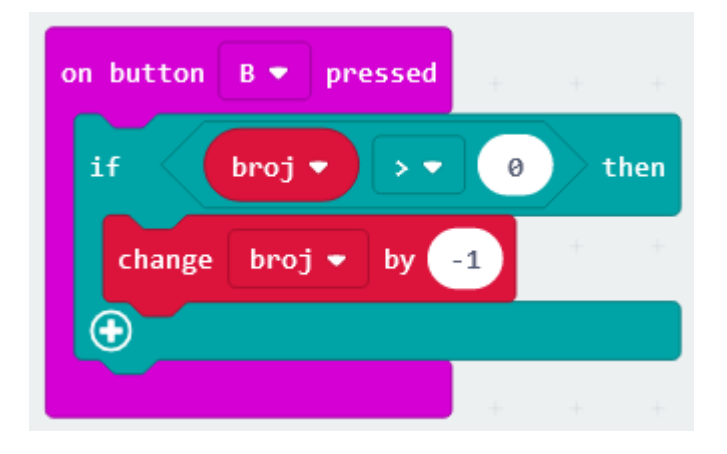

Kada pritisnemo tipke A i B zajedno neka brojač krene od nule.

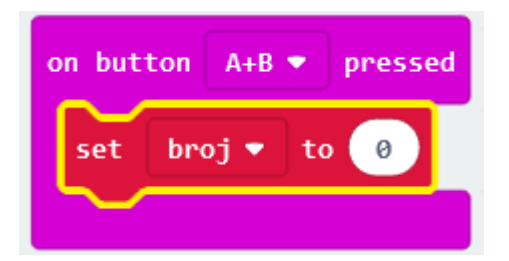

Prikaz cijelog programa.

|                                          | Search     | Q                       |                       |
|------------------------------------------|------------|-------------------------|-----------------------|
|                                          | Basic      |                         |                       |
|                                          | ⊙ Input    | + - + + +               |                       |
|                                          | Music      | on start                | forever               |
| ·D • • • • • • • • • • • • • • • • • • • | C Led      | show string "BROJAC"    | show number broj 🔹    |
| A+B                                      | Radio      | set broj 🕶 to 0         | if broj ▼ > ▼ 9 then  |
| 0 $0$ $0$ $0$ $0$                        | C Loops    |                         | clear screen          |
| 0      1      2      3V     GND          | 🔀 Logic    |                         | pause (ms) 500 🔹      |
|                                          | Variables  |                         | $\odot$               |
|                                          | Hath       |                         |                       |
|                                          | ✓ Advanced |                         |                       |
|                                          |            | on button A 💌 pressed   | on button B 💌 pressed |
| • <u></u> •                              |            | change broj 🔻 by 🚺      | if broj • > • 0 then  |
|                                          |            |                         | change broi ♥ by -1   |
|                                          |            | on button A+B 💌 pressed |                       |
|                                          |            | set broj 🗸 to 🔞         |                       |
|                                          |            |                         |                       |

## Testiranje programa:

Na lijevoj strani ekrana nalazi se interaktivni virtualni micro:bit koji može simulirati naredbe. Program se pokreće na tipku prikazanu donjom slikom. Pritiskom na nju micro:bit mijenja boju i spreman je za rad.

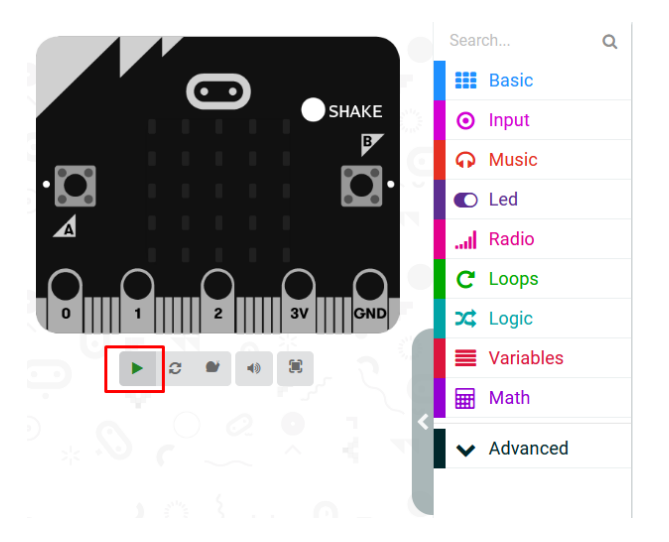

Nakon pokretanja programa ispisuje se BROJAC na ekranu te postavlja vrijednost nula.

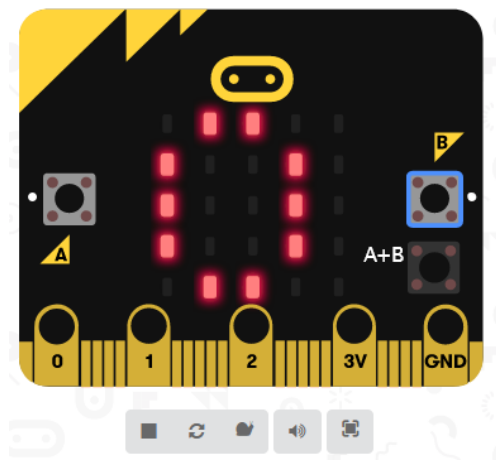

Pritiskom na tipku A uvećava se vrijednost za 1.

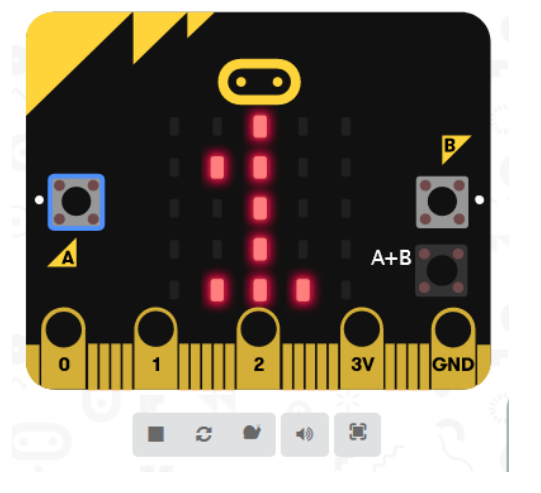

Pritiskom 4 puta na tipku A uvećali smo vrijednost na 5.

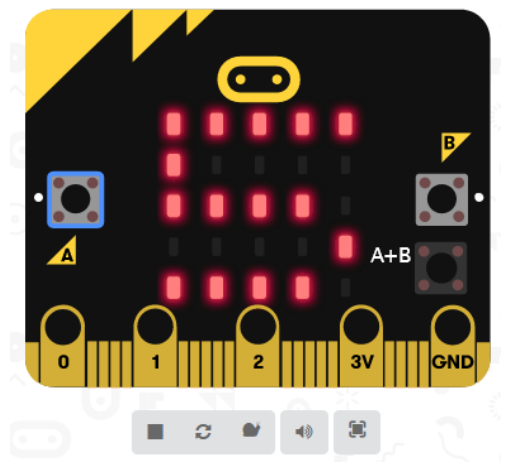

Pritiskom 2 puta na tipku B umanjili smo vrijednost na 3.

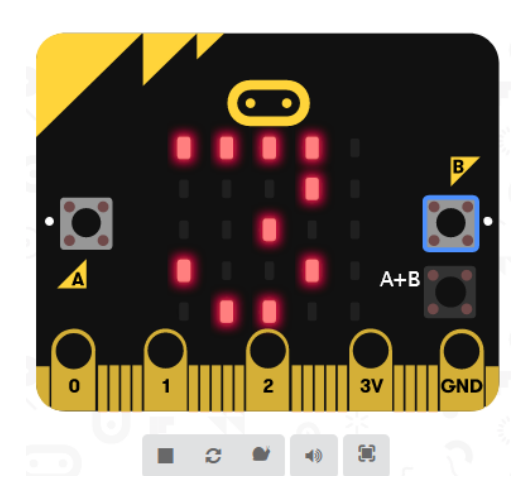

Pritiskom na tipku A+B postavili smo vrijednost na 0.

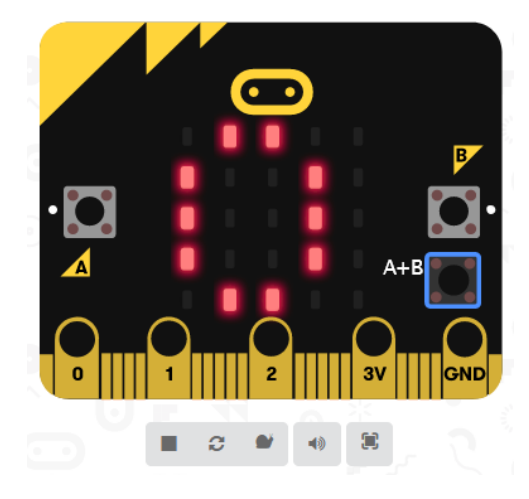